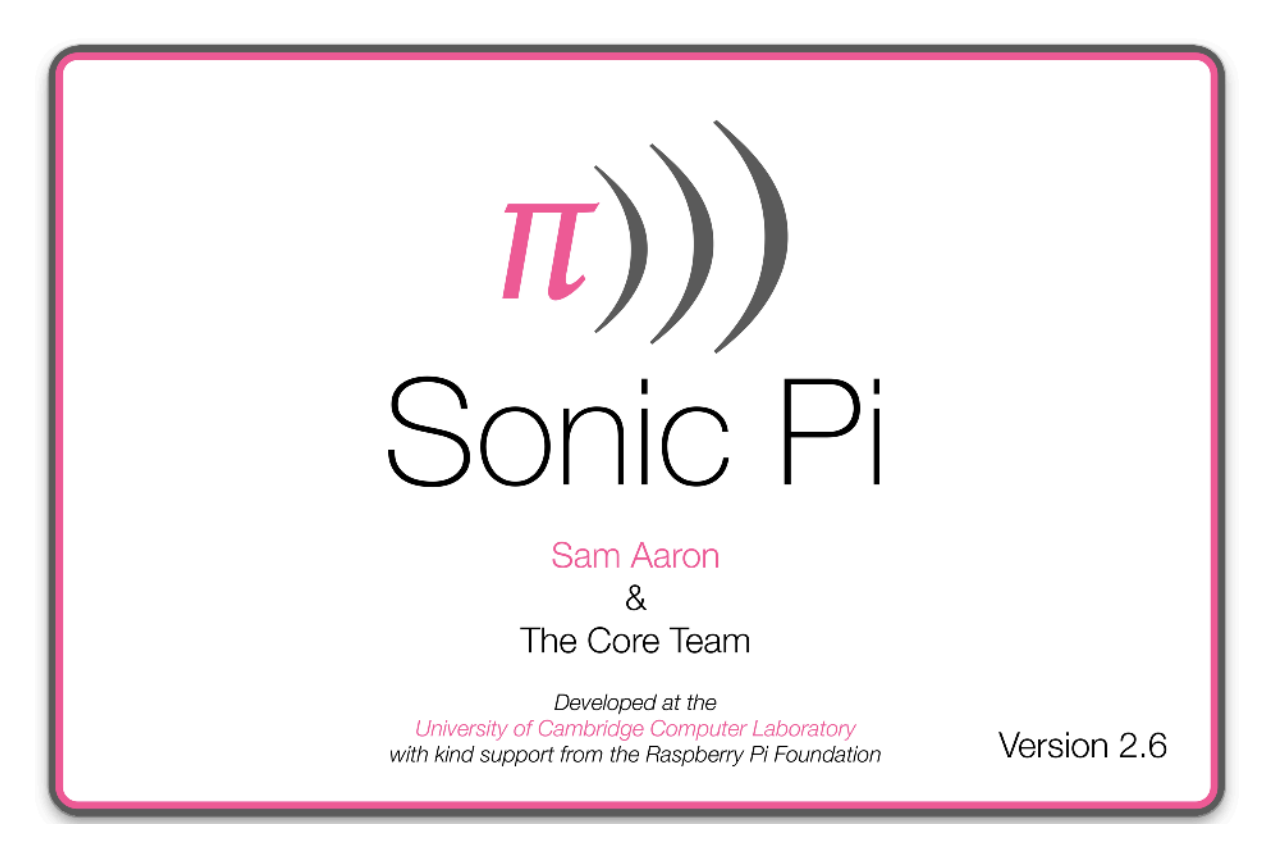

## 日本語版

# Part 2

Part 2

| 5章   | プログラミングの構造           | 3       |
|------|----------------------|---------|
| 5.1  | ブロック                 |         |
| 5.2  | イレテーション(反復)とループ      |         |
| 5.3  | 条件文                  |         |
| 5.4  | スレッド                 |         |
| 5.5  | ファンクション(関数)          |         |
| 5.6  | 変数値                  |         |
| 5.7  | スレッドの同期              |         |
| 6章   | スタジオエフェクト            | 27      |
| 6.1  | エフェクトの追加             |         |
| 6.2  | エフェクトの実践             |         |
| 7章   | サウンドのコントロール          | 34      |
| 7.1  | 演奏中のシンセ制御            |         |
| 7.2  | エフェクト(FX)の制御         |         |
| 7.3  | パラメータのスライド           |         |
| 8 章  | データ構造                | 37      |
| 8.1  | リスト                  |         |
| 8.2  | 和音                   |         |
| 8.3  | スケール(音階)             |         |
| 8.4  | リング                  |         |
| 9章   | ライブコーディング            | 45      |
| 9.1  | ライブコーディング            |         |
| 9.2  | ライブループ               |         |
| 9.3  | マルチ・ライブループ           |         |
| 10 章 | 不可欠な知識               | 52      |
| 10.1 | ショートカットの使用           |         |
| 10.2 | ショートカット一覧表           |         |
| 10.3 | 共有                   |         |
| 10.4 | パフォーマンス              |         |
| 11章  | Minecraft Pi(マインクラフト | ・パイ) 59 |
| 11.1 | Minecraft Pi API の基礎 |         |
| 12 章 | おわりに                 | 66      |
|      |                      |         |

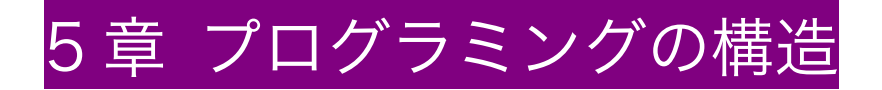

これまでの章で、みなさんは play や sample コマンドを使ってサウンド を作り出したり、sleep を使ってシンプルなメロディーやリズムを作曲 して、音楽制作(サウンドプログラミング)の基礎を学ぶことができま した。

Sonic Pi のコードの世界で他にどんなことができるか興味が出てきたことでしょう…

それでは、プログラミングの基礎となるループや条件文、ファンクション(関数)やスレッドなどに進みましょう。音楽的のアイデアを実現させるをびっくりするほど強力なツールをになることでしょう。

それでは、やってみましょう。

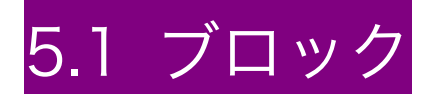

Sonic Pi でよく見る構造をブロック(block)といいます。ブロックでは、 沢山のコードを一つの塊として、便利に扱うことが出来ます。

たとえば synth や sample では、その後ろのパラメータによって、変更 した行の音を変えることができました。 しかし、時には数行分のコード に重要な変更をしたくなるでしょう。

たとえばループをする場合、5回のうち1回だけリバーブ(残響音)を 加えたい場合を考えてみます。

まず下のコードをみてください。

play 50 sleep 0.5 sample :elec\_plip sleep 0.5 play 62 コードの塊を使って何かをしようとするときに、コードのブロックの始まりと終わりを Sonic Pi に伝える必要があります。その際には、do を 始まりとして、end を終わりとして使用します。

| do                |
|-------------------|
| play 50           |
| sleep 0.5         |
| sample :elec_plip |
| sleep 0.5         |
| play 62           |
| end               |

しかし、これではまだ完璧ではないので、実行されません(動かしてみ てもエラーメッセージが出るだけです)。実行したい始まりと終わりの 命令の伝達が Sonic Pi へ完了していないからです。do の前に特別なコ ードをすこし書くことによって、このブロックを Sonic Pi に教えます。 このチュートリアルの後半でこれらの特別なコードを紹介してきます。

ひとまず、みなさんが特別なコードを使ってブロックを動かしたい場合、 do と end でコードのブロックをまとめることが重要であることを覚え ておいてください。

# 5.2 イテレーション(反復)とループ

以前、play と sample のブロックを使って様々な音を作り出せること勉強しました。また、sleep を使うことによって、音の発生をコントロールする方法も学びました。

これらの基本的なブロックを使用することで多くの楽しさがあることを 発見してもらえたのではないかと思います。しかし、音楽を構成するコ ードのパワーを使い始めることで、その楽しさの次元はまた新しい段階 に向かうでしょう。次のいくつかのセクションでは、パワフルな新しい ツールをいくつか探っていきます。はじめはまず「イテレーション(反 復)とループ」を学びます。

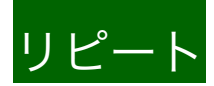

何回か繰り返しを行うためにはどのようにコードを書いたらよいでしょ う?例えばこのようなコードです。

play 50 sleep 0.5 sample :elec\_blup sleep 0.5 play 62 sleep 0.25

これを3回繰り返したい場合、どうしたら良いでしょう?単純に考えれ ばコピーして貼り付けを3回繰り返せば可能です。

play 50 sleep 0.5 sample :elec\_blup sleep 0.5 play 62 sleep 0.25 play 50 sleep 0.5 sample :elec\_blup sleep 0.5 play 62 sleep 0.25 play 50 sleep 0.5 sample :elec\_blup sleep 0.5 play 62

sleep 0.25

ちょっと長過ぎますよね。もしサンプルの :elec\_plip を変更させたい場 合、どうしたら良いでしょうか?3ヶ所全部の :elec\_blup をひとつひ とつ変えなくてはいけません。さらに重要なことですが、繰り返しが 50 回とか 1000 回になったとしたら、どうしたら良いでしょう?変更した いコードがすごくたくさんになってしまいます。

## イテレーション(<u>反復)</u>

イテレーション(反復)とは、一定の処理を繰り返すことです。実際、 コードの繰り返しは、これを3回繰り返すと口で言うことぐらい簡単に できます。さあ、はじめましょう。先ほどのコードブロックを思い出し てください。3回繰り返したいコードのブロックに「始まり」と「終わ り」を指定してください。その際、特別なコードである3.timesを使い ましょう。同じコードを3回繰り返して書く代わりに、3.timesを書く ことで、とても簡単に出来るようになります。その時にコードの最終行 に end を書き入れることも忘れないようにしましょう。

3.times do play 50 sleep 0.5 sample :elec\_blup sleep 0.5 play 62 sleep 0.25 end

コピーと貼付けたりを繰り返すより、ずっと美しいコードになったと思 いませんか?このようにブロックを使って沢山の繰り返しの構造を作る ことが出来るのです。

4.times do play 50 sleep 0.5 end

8.times do

play 55, release: 0.2 sleep 0.25 end

4.times do play 50 sleep 0.5 end

## イテレーション(反復)のネスティング(入れ子)

イテレーション(反復)の中に、さらなる繰り返しの機能を入れること によって面白いパターンを作ることが出来ます。例えば、

4.times do sample :drum\_heavy\_kick 2.times do sample :elec\_blip2, rate: 2 sleep 0.25 end

sample :elec\_snare
4.times do
 sample :drum\_tom\_mid\_soft
 sleep 0.125
end
end

## ループ(終わりのない繰り返し)

もしたくさんの繰り返しをしたい場合、1000.times do のようにすごく 大きな数値を使うことになってしまいます。この場合は、おそらくアー メン・ブレイクのサンプルを無限に繰り返す(stop ボタンを押すまで) 機能がほしいと思うでしょう。さあ、アーメン・ブレイクのサンプルを 無限にループさせてみましょう。

#### loop do sample :loop\_amen sleep sample\_duration :loop\_amen end

loop について知っておかなくてはならない重要な点は、これはコードの 中でブラックホールのように動いてしまう点です。一度 loop 機能が動い てしまうと、stop ボタンを押さない限り、永遠に再生されるということ です。つまり、これは loop の後にあるコードは、いつまでたっても聞く ことが出来ないということを意味しています。例えば、下の例で言うと、 シンバルの音は loop の外にあるため、いつまでも再生されることはあり ません:

loop do play 50 sleep 1 end

#### sample :drum\_cymbal\_open

さあ、イテレーション(反復)とループのコーディング方法を理解する ことができましたね!

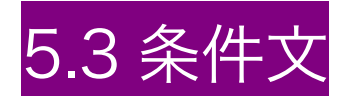

やってみたいと思うかもしれないことのひとつに、ランダムに音を出す こと(前章参照)だけでなく、いくつかのコードをランダムに決め、そ れを実行させていくということも出てくると思います。例えば、ドラム とシンバルをランダムに鳴らしたい場合、if という言葉を使うとこれを 実現できるようになります。

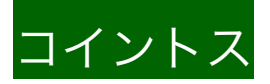

それではコインをトス(投げる)してみましょう。もしもコインが表で あればドラムを鳴らし、裏であればシンバルを鳴らします。簡単ですね。 コイントスの機能は one\_in という機能(ランダムネスのセクションで 紹介します)によって実行されます。2 つのうちの 1 つというように条件を細かく指定するときには one\_in(2)と記述すると、ドラムを鳴らす コードかシンバルを鳴らす 2 つのコードのうち、どちらかが決定される ようになります。

loop do

if one\_in(2) sample :drum\_heavy\_kick else sample :drum\_cymbal\_closed end sleep 0.5 end

if は3つの役割を持っていることに注目しましょう。

- 条件付け
- ・ はじめの選択によって実行されるコード(条件が正しかった場合)
- ・ 二つ目の選択として実行されるコード(条件が間違っていた場合)

典型的なプログラム言語では、yes、はいという意味を true(正しい) で表現し、no、いいえは false (誤り)と表記します。そのため、 one\_in に対する明確な回答として、true か false かを選択できる質問が必要と なります。

はじめの選択では if と else の間に挟まれたコードが実行され、そして 2番目の選択では else と end の間のコードが実行されるということに 注目しましょう。これは複数行のコードを作る do/end のブロックにと ても似ていますね。例えば:

loop do

```
if one_in(2)
sample :drum_heavy_kick
sleep 0.5
else
sample :drum_cymbal_closed
```

sleep 0.25 end

#### end

上記のように、sleep 0.5 と sleep 0.25 の、異なる休符時間を持つ場合、 その時間は選択に応じることになります。

### Simple if

時には、任意のコードを1行だけ実行したいときもあるでしょう。これ も if とその後ろに条件を記述することで可能です。例えば:

use\_synth :dsaw

```
loop do
play 50, amp: 0.3, release: 2
play 53, amp: 0.3, release: 2 if one_in(2)
play 57, amp: 0.3, release: 2 if one_in(3)
play 60, amp: 0.3, release: 2 if one_in(4)
sleep 1.5
end
```

上のコードでは、それぞれの音符が持つ再生の確率によって、異なるコ ードの和音を奏でるでしょう。

# 5.4 スレッド

それでは、強烈なベースラインとかっこいいビートを作った場合、どの ようにしてそれらを同時に実行したらいいでしょう?一つの方法は、手 動で同時に鳴らす事です―まず、いくつかのベースを演奏し、その後に ドラム、またその後にベースというように…ですが、すぐに沢山の楽器 を処理することが難しいことに気づくでしょう。

もし、Sonic Pi が自動的に合奏出来るとしたら? thread(スレッド)と呼ばれる特別な命令によってそれが可能となります。

# 無限のループ

このシンプルな例で、強烈なベースラインとかっこいいビートを想像し てみてください。

loop do sample :drum\_heavy\_kick sleep 1 end

loop do use\_synth :fm play 40, release: 0.2 sleep 0.5 end

ループはプログラムのブラックホールのようだとすでにお話しました。 一度ループを入力すると、stop ボタンを押さない限り、そこから抜け出 せなくなります。では、どうしたら同時にふたつのループを演奏するこ とが出来るでしょう? 私たちは、同時にそれらのコードをスタートさせ たいと Sonic Pi に伝えなくてはいけません。これがスレッドを使った解 決方法なのです。

## スレッドを使った解決方法

in\_thread do loop do sample :drum\_heavy\_kick sleep 1 end end

loop do use\_synth :fm play 40, release: 0.2 sleep 0.5 end

はじめのループの do/end ブロックを in\_thread で囲むことで、次にく る do/end ブロックをぴったりと同時にループさせるよう Sonic Pi に命 令することができます。

それではドラムとベースラインを同時に鳴らすことに挑戦してみましょう!

そして、初めにもう一つの音を追加したい場合、

in\_thread do

loop do sample :drum\_heavy\_kick sleep 1 end end

```
loop do
use_synth :fm
play 40, release: 0.2
sleep 0.5
end
```

```
loop do
use_synth :zawa
play 52, release: 2.5, phase: 2, amp: 0.5
sleep 2
end
```

前と同じ問題が出てきましたね。 in\_thread によって最初の繰り返しと 2つ目の繰り返しが同時に演奏されています。しかし 3 番目の繰り返し が演奏されません。ですので以下のように、もう一つのスレッドが必要 となります。 in\_thread do loop do sample :drum\_heavy\_kick sleep 1 end end

| in_thread do          |
|-----------------------|
| loop do               |
| use_synth :fm         |
| play 40, release: 0.2 |
| sleep 0.5             |
| end                   |
| end                   |

loop do use\_synth :zawa play 52, release: 2.5, phase: 2, amp: 0.5 sleep 2 end

## スレッドとして実行する

驚かせるかもしれませんが、Run ボタンを押すということは、実際には コードを実行するための新しいスレッドを作っていることになります。 そのため、複数回 Run ボタンを押すことは、互いの上に音を階層化する ことになります。Run それ自体がスレッドであるために、音を自動的に 紡ぎ合わせることになるのです。

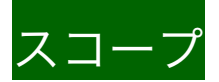

Sonic Pi をマスターしようとするとき、スレッドが、音楽のために構築 されたブロックの中で最も重要であることに気がつくでしょう。重要な 役割りの一つとして、他のスレッドから現在のセッティングを分離する ことがあります。どういうことかというと、例えば use\_synth を使って シンセの種類を変更する時、 現在のスレッド中にあるシンセだけを変更 します。他のどのスレッドも変更しません。 そのことを確認してみまし ょう:

play 50 sleep 1

in\_thread do use\_synth :tb303 play 50 end

sleep 1 play 50

真ん中の音だけがほかのものと違うことに注目してみましょう。 use\_synth は含まれているスレッドだけに影響し、外のスレッドには影響しません。

## インヘリタンス(継承機能)

in\_thread を使って新しいスレッドを作ると、そのスレッドには現在の スレッドの全ての設定が自動的に継承されます。ではその機能を見てみ ましょう。

use\_synth :tb303

play 50 sleep 1

in\_thread do play 55 end 2番目の音符は、別のスレッドから再生されたにもかかわらず :tb303 シンセで演奏されることに注目してください。use\_\* 関数を使ったいか なる設定も、同様に作用するでしょう。

スレッドが作成されると、彼らの親から(前述の)すべての設定は継承 しますが、スレッド以降の変更を共有することはありません。

## スレッドの命名

最後に、スレッドに名前つける機能を覚えましょう。

in\_thread(name: :bass) do loop do use\_synth :prophet play chord(:e2, :m7).choose, release: 0.6 sleep 0.5 end end

in\_thread(name: :drums) do loop do sample :elec\_snare sleep 1 end end

このコードが実行された時のログ画面を見てみましょう。レポートの中にスレッドの名前が表示されることがわかります。

[Run 36, Time 4.0, Thread :bass] |- synth :prophet, {release: 0.6, note: 47}

## 1つのスレッドには1つの名前

名前付きのスレッドについて知っておくべき最後のことは、名前の 付い た1つのスレッドだけが同時に実行されることです。では下記を見てみ ましょう。次のコードを考えてみてください。

```
in_thread do
loop do
sample :loop_amen
sleep sample_duration :loop_amen
end
end
```

ワークスペースに上記のスレッドを張り付けて、Run ボタンを押します。 数回押しててみましょう。複数のアーメン・ブレイクが不協和音として 反復されるでしょう。もういいですよね。stop ボタンを押しましょう。

この動作はこれまで何度も見てきました。Run ボタンを押すと、一番上のレイヤーにあるサウンドが鳴ります。このためループが含まれている場合、Run ボタンを3回続けて押すと、3つのレイヤーのループが一斉に実行されます。

ただし、名前付きのスレッドでそれは異なります。

```
in_thread(name: :amen) do
loop do
sample :loop_amen
sleep sample_duration :loop_amen
end
end
```

このコードで Run ボタン複数回、押してみてください。一つのアーメン・ ブレイクのループのみが聞こえるでしょう。そして下記のテキストがロ グ画面に現れます。

==> Skipping thread creation: thread with name :amen already exists.

Sonic Pi は、:amen という名前があるスレッドが既に存在するため、別 のスレッドを作成しませんと伝えています。この動作はすぐに必要でな いように思えますが、ライブコーディングを始めると、非常に便利なも のになるでしょう。

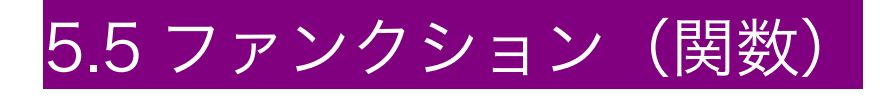

ー度、膨大なコードを書き始めると、その構造をより簡単かつ整理され た状態で把握出来るように、構築し、まとめたいと感じることになるで しょう。ファンクション(関数)はそんなことをとても効果的に成し遂 げる方法です。この関数を使うとコードのまとまりに名前をつけること も可能になります。早速、見ていきましょう。

## 関数の定義

define :foo do play 50 sleep 1 play 55 sleep 2 end

ここでは、foo と呼ばれている新しい関数を見ていきます。これは以前 から出てきている do/end ブロックと、define という魔法の言葉ととも に機能します。しかし、bar や baz や、main\_section や lead\_riff のよ うなある程度の意味を関数が呼び出せれば、foo を呼び出す必要はあり ませんでした。

使用する場合は、関数の名前に:(コロン)を付加することを忘れないでく ださい。

### 関数の呼び出し

いったん一つの関数を定義すると、ただ名前を書くことでそれを呼びだ すことができます:

define :foo do play 50 sleep 1 play 55 sleep 0.5 end foo

sleep 1

2.times do

end

enu

foo は、イテレーション(繰り返し)ブロック内 play や sample で書かれ たコード内で、foo を使うことができます。 この関数は、自身の楽曲の 中で、自分自身を表現し、新しい意味ある言葉を作り出すには非常に優 れた方法です。

### 領域を超えた関数の利用

これまでのところ、Run ボタンを押すたびに、Sonic Pi は白紙の状態か ら実行されました。これは一つのワークスペースのみが再生されていた からです。これまでは、別のワークスペースまたは別のスレッド内のコ ードを参照することはできなかったからです。しかし、関数はそれを変 えることができます。関数を定義すると、Sonic Pi はそれを覚えること ができます。では、ちょっとやってみましょう。まずワークスペースに あるすべてのコードを消して、foo と名づけたものに変更します。

foo

Run ボタンを押して、関数の foo が再生されることを確認してください。 では、コードはどこにいったのでしょう? Sonic Pi は、なにを実行する にかどうに知ったのでしょうか? Sonic Pi は、ワークスペースから消さ れた関数を覚えていたのです。 この動作は define もしくは defonce を使用した時に機能します。

### 変数化された関数

最小値と最大値の情報を渡すためには rrand を使用する、面白い方法を ご紹介しましょう。 define :my\_player do |n| play n end

my\_player 80 sleep 0.5 my\_player 90

あまり面白くないのですが、ポイントを説明します。play を my\_player という関数として定義します。

この変数は、define で括られた do/end ブロックの do の後に記述する 必要があります。変数は、垂直のバー |で囲み、複数の変数を扱う場合 はカンマ,で分割し、変数の名前はどんな言葉でもつけることが出来ま す。

この魔法は、define を使い do/end ブロック内で行われます。また、実 行されるための値のような変数名を使うことも出来ます。 この例で言う と、n という関数になります。コードが起動した際のひとつの約束ごと として、変数はその領域に記憶されている実際の数値に置き換えられま す。あなたが関数を呼び出した際は、この数値を関数に置き換えて実行 することが出来るのです。この my\_player 80 というのは、音階 80 の 音を鳴らすということです。関数の定義の中で、n はすぐに 80 に置き換 えられます。 そして play n は play 80 となるのです。また次に my\_player 90 という関数を呼び出す際には、 n はすぐさま 90 に置き 換えられ、play n は play 90 として再生されます。

それではさらにおもしろい例を見てみましょう:

define :chord\_player do |root, repeats| repeats.times do play chord(root, :minor), release: 0.3 sleep 0.5 end end

chord\_player :e3, 2

```
sleep 0.5
chord_player :a3, 3
chord_player :g3, 4
sleep 0.5
chord_player :e3, 3
```

ここでは repeats.times do という行の中で一つの数値のように repeats が使われます。 また、play を呼び出した際の音階の名前と同 様に root が使われています。

関数によって、高度な表現と沢山の構造を簡単に読み込ませることが出 来るということがわかりましたね!

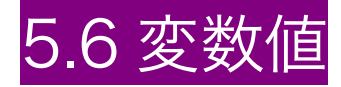

コードを書いていく中で役に立つことは、名前を作成することです。 Sonic Pi はこれをとても簡単に作ることができます。あなたが使用した いと思う名前に続けて、等号のイコール(=)を書き、そのあとに覚えてお きたい命令を書きます。

sample\_name = :loop\_amen

ここで変数値 sample\_name は、:loop\_amen として記憶されます。 sample\_name を使うときはどこでも :loop\_amen を使ったことになる のです。例:

sample\_name = :loop\_amen
sample sample\_name

Sonic Pi では、変数を使う3つの理由があります。意味の伝達、繰り返しの操作、そして結果の獲得です。

### 意味の伝達

コードを書くとき、コンピュータが理解し実行させるため、どのように その内容を伝えて動作させるのかを考えるだけであれば、それは簡単な 事ですね。しかし、覚えておかなくてはいけない大事なことは、コンピ ュータがコードを読むということだけではないのです。他の人もそれを 読み、何が起こっているか理解をしようとします。あなた自身も将来、 自分の書いたコードを見返して、どんなことをしたのか?と理解しよう とする時が来るかもしれません。たぶん確実にあなたにも他の人にも、 そういったことが起こるのです!

あなたのコードがどのように動いているのか。他人が理解をするために コメントを書く(前章で確認できます)という方法があります。もう一 つの方法として、理解しやすい変数名を使うという方法があります。

#### sleep 1.7533

なぜ 1.7533 という数値を使ったのでしょう?その数値はどこから来た のか?それは何を意味しているのか?という疑問がわきます。しかし、 次のコードを見てみましょう。

#### loop\_amen\_duration = 1.7533 sleep loop\_amen\_duration

こう書くとすぐに 1.7533 がサンプル音源 :loop\_amenの長さである ということがわかりますね。もちろん、下記のように一行に書くことも 可能です。

sleep sample\_duration(:loop\_amen)

どちらを用いたとしても、コードの意味がよりわかりやすいものになり ました。

### 繰り返しの操作

コードの中では沢山の繰り返しが頻繁に見られます。また、もし何かを 変更したいときは、膨大な場所を変更する必要も出てきます。次のコー ドをみて下さい。 sample :loop\_amen
sleep sample\_duration(:loop\_amen)
sample :loop\_amen, rate: 0.5
sleep sample\_duration(:loop\_amen, rate: 0.5)
sample :loop\_amen
sleep sample duration(:loop\_amen)

:loop\_amen によって沢山の事ができるのです!もし:loop\_garzul のよ うな他のサンプルの繰り返しによる音が聞きたい場合はどうしましょ う?そうするにはすべての :loop\_amen を探しだして :loop\_garzul に 変更する必要があります。そんな変更ができる沢山の時間があればいい んですが…もし仮に君がステージの上で演奏している最中だったらどう しよう?特にみんなのダンスを止めないために、変更するための優雅な 時間はないかもしれません。

下記のようなコードを書いたとして、

sample\_name = :loop\_amen
sample sample\_name
sleep sample\_duration(sample\_name)
sample sample\_name, rate: 0.5
sleep sample\_duration(sample\_name, rate: 0.5)
sample sample\_name
sleep sample\_duration(sample\_name)

そして、これは試しの前述のものと同様のものです。これも sample\_name = :loop\_amen を sample\_name = :loop\_garzul の一行 の書き換えによって変更する機能を備えています。つまりこのように変 数の魔法によって多くのポイントを変更させることができるのです。

## 結果の獲得

最後に、変数を使う優れた理由は、そのコードの結果の獲得をするとい うことです。例えば、サンプル音源の長さを使って何かを行いたい時な ど。

sd = sample\_duration(:loop\_amen)

上記のように書くことで、今、:loop\_amen というサンプルの長さが必要な時、どこにでも sd を使うことが出来るようになります。 おそらく もっと重要なのは、変数は、play や sample をキャプチャすることがで きることです。

#### s = play 50, release: 8

またこのように書くことで s が変数として記憶され、シンセをコントロールすることを許容するようになります。

s = play 50, release: 8 sleep 2 control s, note: 62

また、後の章ではもっと詳しくシンセをコントロールすることも学びま す。

# 5.7 スレッドの同期

一度、たくさんの関数やスレッドを同時に使用するすごく高度なライブ コーディングを行えるようになると、すごく簡単に、スレッド内でミス をしてしまうことに気がつくと思います。でもそれは全然大したことで はないのです。Run ボタンを押すことで、簡単にスレッドを再スタート させることができるのですから。しかし、スレッドを再スタートさせる ときは、元々のスレッドとは調子がずれる事になります。

### 継続時間

すでに取り上げましたが、新しいスレッドが in\_thread として作られる と、それまでの親となるスレッドのセッティングが全て踏襲されます。 これは現在の時間を含んでいます。つまり、スレッドはスタートすると きには常に他のスレッドと同期していることを意味しています。

しかし、一つのスレッドを実行させた時は、それは独自の時間で再生されるので、実行中の他のスレッドと同期していることはありません。

## Cue と Sync

Sonic Pi は、cue と sync という関数を使ってこの問題の解決方法を提供します。 cue は、他のすべてのスレッドに向けてビートのメッセージを送ることができます。初期設定では、他のスレッドは、これらのメッセージを関係付けず、無視します。しかし、sync 関数を使えば、あなたは簡単に関連付けをすることができるのです。

sync という機能は、一定の時間実行中のスレッド止める sleep 関数と非常に似ていることに気づくことが重要です。しかし、sleep では、どの くらい休止さえるかを決めることが出来ましたが、sync ではそれを決め ることが出来ず、sync は、長さに関わらず次の cue が出てくるまで待 つのです。

もうちょっと詳しくみていきましょう:

in\_thread do loop do cue :tick sleep 1 end end

```
in_thread do
loop do
sync :tick
sample :drum_heavy_kick
end
end
```

ここではふたつのスレッドが使われています。ひとつはサウンドはなり ませんが メトロノームのような機能として :tick を使って一秒ごとに ビートの情報を送っています。2つ目のスレッドは tick の情報と同期し、 そのビートの情報を受け取った際に、cue のスレッドの時間に情報を引 き継ぎ、起動を続けるのです。 この結果、:drum\_heavy\_kick のサンプル音源は、厳密に同時のスタートでないふたつのスレッドであったとしても、他のスレッドが :tick からの情報をきっちり送っているので、正確にビートを刻んだ音が聞けるはずです。

in\_thread do loop do cue :tick sleep 1 end end

sleep(0.3)

in\_thread do loop do sync :tick sample :drum\_heavy\_kick end end

このちょっとやっかいな sleep(0.3)は一つ目のスレッドのフレーズか ら外れてしまう2つ目のスレッドを作り出しています。しかしながら、 cue や sync を使えば、自動的にスレッドを同期させ、タイミングがず れてしまうようなアクシデントから回避させてくれます。

## Cue の名前

cue には、:tick 以外の好きな名前を付けられます。その際には、その名前で、他のスレッドと確実に同期させる必要があります。もし違った場合、永遠に(もしくはストップボタンを押すまで)それは cue の情報を待ち続けることになります。

それでは cue の名前をつけて実行してみましょう。

in\_thread do loop do

cue [:foo, :bar, :baz].choose sleep 0.5 end end in thread do loop do sync :foo sample :elec\_beep end end in thread do loop do sync :bar sample :elec\_flip end end in thread do loop do sync :baz sample :elec\_blup end end ここではメインの cue でビートメッセージをランダムに:foo と:bar、:bazに送るよう設定しています。それから3つのスレッドが

それぞれ独自に同期して、それぞれに設定されたサンプルを再生します。 この関係付けられた結果から、cueのスレッドによってそれぞれが同期 しながら 0.5 秒刻みに sync スレッドの音がランダムに再生され、そし てサンプルが再生されるのです。

逆に、sync スレッドを次の cue まで居座り続けさせように、スレッド に設定しても、もちろんそれは動作します。

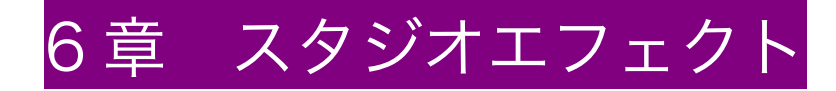

Sonic Pi には、作ったサウンドに簡単にスタジオ·エフェクトを追加でき るという最もやりがいのある楽しい側面があります。たとえば、部分的 にリバーブを追加したり、エコーやディストーション(歪み)、ワブルベー ス(ベース音にフィルターLFO を掛け、断続的な音にすること)を加え ることができます。

Sonic Pi には、エフェクト(FX)を追加する非常に簡単で強力な方法を があります。それも、あなたが作った音にディストーション(歪み)を通し、 その後エコー、さらにリバーブの効果を連動させ、また、シンセやサン プルにパラメータを与えるのと同様の方法でエフェクトユニットのパラ メータを個別に制御することができます。そして、実行されている間で も、パラメータを変更することが可能です。だから、例えば、トラック のいたるところでベースのリバーブを強くするということができるので す。

## ギターエフェクター

もし、この話が少し複雑に聞こえる場合でも、心配は無用です。少し触 れてみれば、すぐに理解することができることでしょう。まずは、ギタ ーのエフェクターのようなものをイメージしてください。購入可能なギ ターエフェクターには多くの種類がありますが、リバーブ、ディストー ションなど幾つかを数珠繋ぎに追加することができます。ギタリストは、 自分のギターにエフェクターの一つ(ディストーションなど)を接続し、 そして別のケーブルでリバーブエフェクターに繋ぎます。そしてリバー ブエフェクターの出口はギターアンプに繋ぐことができるわけです。

ギター -> ディストーション -> リバーブ -> アンプ

これをエフェクトチェーンと呼びます。Sonic Pi は正にこれをサポート しています。さらに、ディストーション、リバーブ、エコーなどのエフ ェクターの多くは、どのくらい効果を加えるのか、制御できるようなダ イヤルやスライダを持っていて、Sonic Pi もこの種の制御をサポートし ているということです。ついに、あなたはギタリストがエフェクターを 使いながらギターを演奏する姿を想像することができるでしょう。ただ、 Sonic Pi では、それをコントロールするために他の人を必要としません。 コンピュータが代役を務めているのです。

さあ、エフェクトを探究していきましょう!

# 6.1 エフェクトの追加

このセクションでは、2 つのエフェクト「リバーブとエコー」を見てい きます。これらをどのように制御するのか、チェーン接続するかを見て いきます。

Sonic Pi のエフェクトシステムは、ブロックを使用します。

まだセクション 5.1 を読んでいなければ、一度戻って目を通してください。

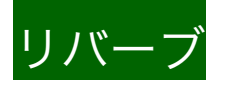

リバーブを使用する場合、この様に特殊なコード with\_fx :reverb を下 記のようにブロックに書きます。

with\_fx :reverb do play 50 sleep 0.5 sample :elec\_plip sleep 0.5 play 62 end

早速コードを実行してリバーブを聞いてみましょう。いいでしょ!サウ ンド全体が残響効果で素晴らしくなります。

さあ、次はブロックの外にコードを書いて何が起こるか見てみましょう。

with\_fx :reverb do play 50

sleep 0.5 sample :elec\_plip sleep 0.5 play 62 end

#### sleep 1 play 55

どうして最後の play 55 にリバーブが適用されないのでしょうか。 こ れはは do/end ブロックの外に書かれているため、リバーブエフェクトが 適応されないのです。 do/end ブロックの前で音を生成する場合も同様に リバーブは適用されません。

play 55 sleep 1

```
with_fx :reverb do
play 50
sleep 0.5
sample :elec_plip
sleep 0.5
play 62
end
```

sleep 1 play 55

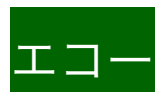

選択できるエフェクト(FX)は他にもたくさんあります。エコーはどう でしょうか?

with\_fx :echo do play 50 sleep 0.5 sample :elec\_plip sleep 0.5 play 62 end

Sonic Pi のエフェクトブロックの強力な側面の一つは、既に play と sample で見てきたように、パラメータと同様の数値が渡されることで す。たとえば、楽しいエコーのパラメータは、phase:で表され、エコー の長さを表しています。

下記のコードで音の響きをゆっくりにしてみましょう。

```
with fx :echo, phase: 0.5 do
play 50
sleep 0.5
sample :elec_plip
sleep 0.5
play 62
end
エコーの遅れを早くしてみましょう。
with_fx :echo, phase: 0.125 do
play 50
sleep 0.5
sample :elec_plip
sleep 0.5
play 62
end
エコーが8秒間の時間でフェードアウトする様に、decay:を設定してみ
ましょう。
with_fx :echo, phase: 0.5, decay: 8 do
play 50
sleep 0.5
sample :elec_plip
sleep 0.5
```

play 62 end

## エフェクトの入れ子

ブロック効果の中で最も強力な側面の一つは、入れ子ができるというこ とです。これはとても簡単にエフェクト同士を連結することができます。 たとえば、あなたはどのようにエコーとリバーブの両方をコードに適応 させますか? その答えは簡単です。一つの効果の内側にもう一つを配置 するだけです。

with\_fx :reverb do with\_fx :echo, phase: 0.5, decay: 8 do play 50 sleep 0.5 sample :elec\_blup sleep 0.5 play 62 end end

オーディオの流れについて内側から追ってみましょう。play 50 を含む do/end block のコード全ては、最初にエコーエフェクトに送られ、そ の音がリバーブエフェクトへと順に送られていきます。

クレイジーなサウンドを得るために非常に深く入れ子を使用することが できます。しかし、一度にたくさんのエフェクトを入れ子で実行すると 多くのリソースを必要とするため、注意してください。そのため、特に ラズベリーパイのような低電力供給のプラットフォームではエフェクト の使用を節約することも必要です。

## エフェクターの発見

Sonic Pi は、あなたが演奏するためにたくさんのエフェクト(FX)を搭載しています。どういった効果が使えるのかを見つけるには、ヘルプシ

ステム画面の下にある FX ボタンをクリックし、利用可能なリストを見てみてください。ここに私のお気に入りを記載しておきます。

- wobble,
- reverb,
- echo,
- distortion,
- slicer

さあ、エフェクトを追加して驚きの新しいサウンドの虜となってくだい!

# 6.2 エフェクトの実践

外観は一見シンプルですが、 エフェクトの中身は、実際には非常に複雑 なモンスターです。そのシンプルさは、しばしば、この機能を使いこな そうとする人を誘惑します。もしもあなたが強力なマシンを持っている 場合は問題は無いかもしれませんが、私のようにラズベリーパイで動作 させる場合、確実にビートを刻み続けるようにしたいのであれば、どの くらいの負荷をかけているのか注意する必要があります。

このコードを考えてみましょう。

loop do with\_fx :reverb do play 60, release: 0.1 sleep 0.125 end end

このコードは非常に短いリリースタイムで音符 60 を演奏する短いコードです。そして、リバーブを加えたいために、コードをリバーブで囲んでいます。問題なさそうにはみえますが…。

コードが何をするかを見ていきましょう。まず、loop は、内側のすべて が永遠に繰り返すことを意味します。次に、with\_fx ブロックがありま す。これはループが繰り返される度に、新しいリバーブエフェクトを作 成することを意味します。ギターの弦を弾くたびに別々のリバーブエフ ェクターを用意して演奏しているようなものです。こんなことができた らかっこいいかもしれませんが、それはいつもあなたが望むものとは限 らないでしょう。たとえば、次のコードは、ラズベリーパイで実行させ るためにはとても労力を要します。リバーブは、with\_fx によって制御 され、停止か削除されるまで、生成され続け、スム–ズな演奏に必要とす る大切な CPU パワーを奪うことになりかねません。

ギタリストのように、すべての音が1つのリバーブエフェクターを通る 従来の方法と同様のことをするには、どうしたら良いでしょうか?

以下、サンプルです。

```
with_fx :reverb do
loop do
play 60, release: 0.1
sleep 0.125
end
end
```

with\_fx ブロックの内部に loop を配置します。この方法では、ループ内 すべての音符が再生にリバーブは一回だけ生成されます。このコードは 効率的で、ラズベリーパイでも正常に動作します。

loop 内の繰り返しの上位に with\_fx を使うことで折り合いを付けます。

```
loop do
with_fx :reverb do
16.times do
play 60, release: 0.1
sleep 0.125
end
end
end
```

loop の内側の内容を with\_fx に引き出すことで、16 の音程ごとに新し いリバーブを作成しています。

だから、間違いというではなく、全ては可能性であることを覚えておい てください。これらの異なるアプローチからは、異なるサウンド、また 異なる特徴をもたらします。あなたのプラットフォームに応じた制約の 中で、最も適切に機能するアプローチを使いわけながら演奏を心がけま しょう。

# 7 章 サウンドのコントロール

これまでの章では、どのようにシンセやサンプルを扱い、アンプ(増幅)、 パン、エンベロープなどのパラメータを変更するのかを見てきました。 個々のサウンドには、元来、音の継続時間を設定するパラメータが備わ っています。

もしも演奏中にギターの弦を歪めビブラートさせるように、パラメータ を変更できたなら、それってクールではないでしょうか?

あなたは幸運です-このセクションでは、まさしくそれをどのように行う のかを紹介します。

## 7.1 演奏中のシンセ制御

これまでは、新しいサウンドとエフェクトを引き起こす方法だけ見てき ましたが、Sonic Pi は、演奏中の音を操り、コントロールする機能を備 えています。シンセを扱うためには、変数を用います。

#### s = play 60, release: 5

これはローカル変数 s が音符 60 の演奏を処理することを表しています。 このローカル変数は、例えば関数といった他の機能からアクセスするこ とはできません。s を 一度、用意すれば control 関数を介して制御する ことができます。

s = play 60, release: 5 sleep 0.5 control s, note: 65 sleep 0.5 control s, note: 67 sleep 3

#### control s, note: 72

演奏している間に、1 つのシンセのみを呼び出し、3 回ピッチを変更します。ここで注目すべき点は、4 つの異なるシンセを呼び出していないということです。

標準的なパラメータ(変数)は、control へ渡すことができます。そして、amp: 、cutoff: あるいは pan: のようなパラメータを制御することができます。

### 制御不可能なパラメータ

ー度シンセが再生されると、一部のパラメータは制御することができな くなります。ADSR エンベロープ・パラメータがこれに該当します。ど のパラメータが制御可能かどうかは、ヘルプシステムのコメントを参照 してください。「設定を変更することは出来ません」というコメントが 記載されている場合、シンセを開始した後、パラメータを制御すること はできません。

# 7.2 エフェクト(FX)の制御

エフェクト(FX)も、少々異なる方法ですが制御する事が出来ます。

with\_fx :reverb do |r| play 50 sleep 0.5 control r, mix: 0.7 play 55 sleep 1 control r, mix: 0.9 sleep 1 play 62 end

変数を使用する代わりに、do/end ブロックのゴールポストパラメータ を使用します。do/end ブロックに対して、"|"と"|"の間にエフェクトを 実行するための特別な名前を指定する必要があります。この動作は、パ ラメーター化された関数を使用する場合と同じです。

さあ、シンセやエフェクトをコントロールしてみよう!

# 7.3 パラメータのスライド

シンセやエフェクトの引数を探求しながら、\_slide で終わるパラメータ が多くあることに気づいたかもしれません。それらを呼び出しても、何 の効果を示さなかった可能性があります。これは通常のパラメータでは なく、前章で紹介したように、シンセを制御するときのみ動作をする特 別なパラメータです。

次の例を考えてみましょう。

s = play 60, release: 5 sleep 0.5 control s, note: 65 sleep 0.5 control s, note: 67 sleep 3 control s, note: 72

ここでは、各 control の呼び出し後、すぐにシンセのピッチの変更を聞 くことができますが、変化する間にピッチがスライドさせたくなるかも しれません。その場合、スライドを追加するために note: パラメータを 制御するように、シンセの note\_slide パラメータを追加する必要があり ます。

```
s = play 60, release: 5, note_slide: 1
sleep 0.5
control s, note: 65
sleep 0.5
control s, note: 67
sleep 3
control s, note: 72
```

control の呼び出しの間の音程が滑らかに繋がっていることがわかるは ずです。いい感じではないでしょうか。note\_slide: 0.2 よりも短いスラ イド時間を使うことで、スライドをスピードアップすることができます し、もっと長い時間をつかってテンポを遅くすることが出来ます。

## ネバネバするスライド

一度、実行しているシンセの \_slidee パラメータを設定したら、それは 記憶され、対応するパラメータがスライドする度に使用されます。 スラ イドを停止するためには、次の control を呼び出す前に 0 に\_slide 値を 設定する必要があります。

### エフェクト・パラメータのスライド

また、エフェクト(FX)パラメータをスライドさせることも可能です。

with\_fx :wobble, phase: 1, phase\_slide: 5 do |e| use\_synth :dsaw play 50, release: 5 control e, phase: 0.025 end

さあ、操作に従って、滑らかな変調を楽しみましょう。

# 8 章 データ構造

プログラマーのツールキットで非常に便利なツールは、データ構造です。 時には、複数の要素を使用して表現したい場合があるでしょう。たとえ ば、次々に演奏される連続した音符が便利だと気付くこともあるでしょ う。プログラミング言語は、こういったことを正確に行うためのデータ 構造を持っています。 プログラマが利用できるデータ構造はとてもエキサイティングで魅力的 なもので、人々は常に新しい発明をしています。しかし、今の私たちは 非常に単純なリストとしてのデータ構造に考慮する必要があります。

より詳細にそれを見てみましょう。まずは、その基本的な形式を学習し、 続いて、リストはどのようにスケール(音階)や和音を表現するために使用 されるのかをみていきましょう。

# 8.1 リスト

このセクションでは、非常に有効なデータ構造であるリストについてみ ていきます。すでに、その大まかな方法には、音符をリストからランダ ムに選ぶことを学んだランダムの章で、触れました。

#### play choose([50, 55, 62])

ここでは、和音やスケール(音階)を表現するためにリストの使い方につい て見ていきます。最初に、和音を演奏する方法をおさらいしてみましょ う。sleep を使用しない場合、すべての音が同時に演奏されることを思 い出してください。

play 52

play 55

play 59

このコードを表現する別の方法を見てみましょう。

# リストの実行

1 つの方法として、[52, 55, 59]のように、すべての音符をリストにする ことです。使いやすい play 機能は、リストになった音符をどのように演 奏するかをすぐに理解します。試してみてください。

#### play [52, 55, 59]

おー、これは読みやすいですね。音符リストの演奏は、通常のパラメー タの使用を邪魔しません。

#### play [52, 55, 59], amp: 0.3

もちろん、MIDI の数値の代わりに、元来の音符の名前を使うこともできます。

play [:E3, :G3, :B3]

多少の音楽理論の知識を持っている方なら、幸運なことに3オクターブ でEマイナーのコードが演奏されたことがわかるでしょう。

### リストへのアクセス

もう一つの非常に便利なリストの機能として、リストから情報を取得す る機能です。これは少し奇妙に聞こえるかもしれませんが、本の23ペ ージを開いてくださいと誰かに頼まれることよりも簡単なことです。リ ストの場合は、インデックス23の要素は何ですか?と尋ねればいいの です。唯一、奇妙なことは、プログラミングのインデックスは通常、1 ではなく0から開始されることです。

リストのインデックスは 1,2,3 と数える代わりに、0,1,2 と数えていきます。

それではもう少し詳細にみてみましょう。

#### [52, 55, 59]

これは特に難しいことは何もありません。リストの2番目の要素は何で しょうか?そう、もちろん55です。簡単ですね。それでは、同様にコ ンピュータが答えることができるかどうかを見てみましょう。

#### puts [52, 55, 59][1]

以前にこのようなものを見たことがない場合、少し奇妙に見えるかもし れませんが、大丈夫。私を信頼してください。難しいことはありません。 上記には、puts という命令、リストの 52, 55, 59 、インデックスが[1] の3つの部分があります。まずはじめに、Sonic Pi ヘログの中から答え を出力させるため puts を命令します。次にリストを与えています。そし て最後に第2の要素を問い合わせています。インデックスは角括弧で囲 む必要があり、カウントは0で始まるので、2番目の要素のインデックスは1となります。下記、見てみましょう。

#### # indexes: 0 1 2 [52, 55, 59]

コード puts [52, 55, 59][1] を実行してみてください。ログに 55 とポ ップアップされるでしょう。インデックス 1 を別のインデックスに変え、 さらに長い list を作って、次のコードでどのように使うのかを考えてみ てください。番号の連続が、音楽の構造として表現されるのではないで しょうか。

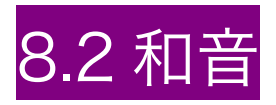

Sonic Pi は、和音名のリストを返す機能を内蔵しています。実際に試してみましょう。

#### play chord(:E3, :minor)

さあ、本当に動きましたね。そのままのリストよりも美しく見えますね。 そして他の人にとっても読みやすいでしょう。では、どんな和音を、 Sonic Pi はサポートしているのでしょうか。沢山あります。下記のよう ないくつかのコードを試してみましょう。

- chord(:E3, :m7)
- chord(:E3, :minor)
- chord(:E3, :dim7)
- chord(:E3, :dom7)

## アルペジオ

play\_pattern 関数で、簡単に和音からアルベジオ(和音を構成する音を 一音ずつ順番に弾いていく奏法)に変更して演奏を行うことができます。

play\_pattern chord(:E3, :m7)

でも、あまり楽しくないかもしれませんね。非常にゆっくり再生されて いるので。play\_pattern は、リスト内の各音符を再生する度に sleep 1 を呼び出して再生します。play\_pattern\_timed 関数を使用することで、 独自のタイミングと速度を指定することがきます。

play\_pattern\_timed chord(:E3, :m7), 0.25

時間のリストは、時間周期として取り扱うことができるでしょう。

play\_pattern\_timed chord(:E3, :m13), [0.25, 0.5]

下記と同等です。

play 52 sleep 0.25 play 55 sleep 0.5 play 59 sleep 0.25 play 62 sleep 0.5 play 66 sleep 0.25 play 69 sleep 0.5 play 73

どちらの書き方を好みますか?

# 8.3 スケール(音階)

Sonic Pi では、広いの音階を演奏出来ます。C3 のメジャースケールの 再生はどのように行うのでしょうか?

play\_pattern\_timed scale(:c3, :major), 0.125, release: 0.1

さらに多くのオクターブを実行することができます。

play\_pattern\_timed scale(:c3, :major, num\_octaves: 3), 0.125, release: 0.1

ペンタトニックスケール(オクターブに5つの音が含まれる音階のこと) のすべての音符ではどうでしょう?

play\_pattern\_timed scale(:c3, :major\_pentatonic, num\_octaves: 3), 0.125, release: 0.1

# ランダム音階

和音とスケールは、ランダムな選択を強いるには素晴らしい制約です。 コード E3 マイナーからランダムに音符を再生するには、この例を実行 してみてください。

use\_synth :tb303 loop do play choose(chord(:E3, :minor)), release: 0.3, cutoff: rrand(60, 120) sleep 0.25 end

異なる和音名やカットオフの範囲を試してみましょう。

#### \_\_\_\_\_ コードとスケールの<u>発</u>見

Sonic Pi によってサポートされているスケールや和音を検索するには、 チュートリアルの最も左にある Lang ボタンをクリックし、API リスト のスケールまたは和音を選びます。メインパネルの情報に、スケールや コードの長いリストが現れるまで、下にスクロールしてください(あな たがどれを見るかに依拠します)。

間違いということはなく、それは可能性だということを思い出して、楽 しんでください。

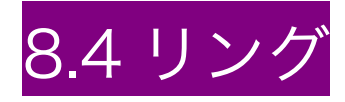

標準のリストの中で面白い効果にリングがあります。いくつかのプログ ラミングを理解していれば、リングバッファやリングアレイを見たこと があるかもしれません。ここでは、まさに ring をみていきます。一それ は短く、簡単です。

リストに関する前章では、インデックスを使用してリストから要素を取 り出す方法を説明しました。

#### puts [52, 55, 59][1]

もしインデックス 100 を取り出そうとしたら、何が起こるでしょう?ま あ、3 つしか要素がないリストで、インデックス 100 の要素はありませ ん。だから Sonic Pi は空を意味する nil を返すでしょう。

ここでは、現在のビート(拍子)が継続的に増加するような counter を 考えてみましょう。まずはカウンタとリストを作成します。

counter = 0notes = [52, 55, 59]

これで、リストの音符にアクセスするためのカウンタを使用することが できます。

puts notes[counter]

素晴らしい、52 を取得しました。では、カウンタを増やして別の音符を 取得してみましょう。

counter = (inc counter)
puts notes[counter]

すごいでしょう、 55 を取得し、それを再び繰り返すならば 59 を得ま す。さらに繰り返す場合は、リスト内の数が不足し nil になるでしょう。 では、ちょうどループのはじめに戻り、再びリストを先頭から再生した い場合はどうしたらよいでしょうか?そのためにリングを使います。

## リングの作成

2 つの方法の内、どちらの方法でリングを作成することができます。どちらもパラメータとしての環(円環構造を持つリスト)要素である ring 関数を利用します。

(ring 52, 55, 59)

また、正常のリストに、.ring メッセージを送り、リングに変換すること ができます。

[52, 55, 59].ring

## リングのインデックス化

いったんリングを取得したら、インデックスがマイナスもしくはリング の数値より大きい場合を除いて、通常のリストを使用する場合とまった く同じ方法で使用出来ます。そして、リングの1つ要素として括弧でく くられて表示されます。

```
(ring 52, 55, 59)[0] #=> 52
```

```
(ring 52, 55, 59)[1] #=> 55
(ring 52, 55, 59)[2] #=> 59
(ring 52, 55, 59)[3] #=> 52
(ring 52, 55, 59)[-1] #=> 59
```

## リングを使用する

現在のビート(拍子)の値を表すために変数を使用しているとしましょう。その変数は、現在表されているビート値に関わらず、インデックスとして音符を演奏するためや、リリースタイム(放出時間)、リングに 格納されている有用な値として使うことができます。

## スケールとコードはリング

知っておくと役立つこととして、scale(音階)と chord (和音)によって 返されたリストもリングであり、任意のインデックスでそれらにアクセ スすることを可能にします。

## リングのコンストラクタ(構成子)

加えて、リングを構成する多くの機能があります。

- range は始点、終点とステップサイズを指定します。
- bools は簡単に1と0を使用するためのブール値を扱うことができます。
- ・ knit は一連の繰り返される値のために構成することを可能にします。

詳細については、それら個々のドキュメンテーションを見てください。

# 9章 ライブコーディング

Sonic Pi の中で一番エキサイティングな特徴の1つが、ライブでギター をかき鳴らすのと同じように、ライブで音楽を演奏しながら、コードを 書き替え、音を変化させることが出来ることです。

この方法で優れているのは、演奏中たくさんの反応をもらうことが出来 ることです。シンプルなループを走らせ、そのサウンドが完璧になるま で調整つつ。

ですが、一番の利点は、Sonic Pi でステージ上でライブ出来ることです。 このセクションでは、コードを変化させながら力強いパフォーマンスに 繋げることができる Live Coding の基本を学んでいきます。 しっかり ついてきてくださいね。

# 9.1 ライブコーディング

これまで、実際に楽みながら演奏する方法を十分に学んできました。こ の章では、 これまでのすべての章から、どの様に作曲を開始し、ライブ パフォーマンスに繋げるかを紹介していきます。そのために3つの要素 が必要になります。

- チェック要素1:音を作るコードを書く能力
- ・ チェック要素 2:ファンクション(関数)を作成する能力
- チェック要素 3:(名前付き)スレッドを使う能力

よーし、始めましょう。最初の音をライブコーディングしましょう。 ま ず演奏したいコードに含まれた関数が必要です。簡単なところから始め ましょう。スレッドでその関数を呼び出すループもほしいところです。

define :my\_loop do play 50 sleep 1 end

in\_thread(name: :looper) do loop do my\_loop end end

もしそれが少し複雑に見える場合は、ファンクション(関数)とスレッ ドのセクションに戻って復習してください。既にこれらが頭に焼き付け ていれならば、複雑ではないでしょう。

ここで定義されているのは、単に play 50 を演奏し、ビートのために sleep を 1 秒実行するファンクション(関数)です。そして、 my\_loop を 呼び出し、繰り返しを実行する :looper という名前のスレッドを定義し ます。このコードを実行すると、音符 50 を何度も何度も繰り返します。

## チェンジアアップ(変化)させる

これから楽しみが始まります。コードを<mark>実行しながら</mark>、50 を別の数値 55 に変更し、もう一度 Run ボタンを押してみましょう。すごい迫力! 変化しましたね!ライブ!

スレッドそれぞれに別の名前を使うことによって、新しいレイヤは追加 されせんでした。 そのうえ、そのファンクション(関数)が再定義され ることより、音が変化しました。:my\_loop に新しい定義を与える と、 :looper スレッドが新しい定義付けを繰り返します。

スリープ時間や音符を変更し、再び試してみてください。どのように use\_synth を追加するにはどうすればよいのでしょうか。その場合は、 次のように変更します。

```
define :my_loop do
use_synth :tb303
play 50, release: 0.3
sleep 0.25
end
```

かなり面白くなってきましたが、それをさらに盛り上げることができま す。何度も何度も同じ音を再生する代わりに、和音を弾いてみましょう。

```
define :my_loop do
use_synth :tb303
play chord(:e3, :minor), release: 0.3
sleep 0.5
end
```

```
和音からランダムな音階を演奏するにはどうすればいいでしょう。
```

```
define :my_loop do
use_synth :tb303
play choose(chord(:e3, :minor)), release: 0.3
sleep 0.25
end
```

```
またはランダムなカットオフ値を使用してみましょう。
```

define :my\_loop do use\_synth :tb303 play choose(chord(:e3, :minor)), release: 0.2, cutoff: rrand(60, 130) sleep 0.25 end 最後に、ドラムを追加してみましょう。 define :my\_loop do

use\_synth :tb303 sample :drum\_bass\_hard, rate: rrand(0.5, 2) play choose(chord(:e3, :minor)), release: 0.2, cutoff: rrand(60, 130) sleep 0.25 end

どんどんおもしろくなってきましたね!

しかしながら、ファンクション(関数)とスレッドを使ったライブコー ディングにステップアップする前に、一息ついて、Sonic Pi で永遠にコ ードを変える live\_loop について、次の章を読んでいきましょう。

# 9.2 ライブループ

このチュートリアルの中でもこの章は、最も重要です。 もしたった 1 つ の章だけを読むのであれば、この章でしょう。前のセクションでライブ コーディングの基礎を読んでいるのであれば、 live\_loop は、演奏する ための簡単な方法で、あまり多くを記述することはありません。

前のセクションを読んでいない場合、live\_loop は Sonic Pi でジャム(即 興演奏)するための最良の方法でしょう。

では演奏してみます。まず、新しいワークスペースに次のように書いて ください。 live\_loop :foo do play 60 sleep 1 end

Run ボタンを押してください。基本的なビープ音が毎秒鳴ります。 これ では楽しくないのですが、まだ Stop は押さないでください。 もう一度 60 を 65 へ変更し実行してください。

わー! 調子を崩さずに<mark>自動的に</mark>変化しました。 これがライブコーディン グです。

いっそうベースのように変えてみましょう?演奏したままコードを更新 しましょう。

live\_loop :foo do use synth :prophet play :e1, release: 8 sleep 8 end ここで、Run ボタンを押してください。 カットオフを動かしてみましょう。 live loop :foo do use synth :prophet play :e1, release: 8, cutoff: rrand(70, 130) sleep 8 end Run ボタンをもう一度押しましょう いくつかのドラムを追加してみましょう。 live loop :foo do sample :loop\_garzul use\_synth :prophet play :e1, release: 8, cutoff: rrand(70, 130) sleep 8 end

el から cl に音符を変更してみましょう。

live\_loop :foo do sample :loop\_garzul use\_synth :prophet play :c1, release: 8, cutoff: rrand(70, 130) sleep 8 end

このあとは私の言うことを聞くのを止めて、自由に演奏してみましょう! 楽しんでください!

# 9.3 マルチ・ライブループ

次のライブループを考えていきましょう。

live\_loop :foo do play 50 sleep 1 end

なぜ': foo'という名前をつけるのか疑問をもつかもしれません。この名前は、このライブループが他のすべてのライブループと異なっていることを示すために重要です。

同じ名前で実行中の2つのライブループが存在することはできません。

これは、複数同時にライブループを実行したい場合、それぞれに異なる 名前を付ける必要があることを意味します。

live\_loop :foo do use\_synth :prophet play :c1, release: 8, cutoff: rrand(70, 130) sleep 8 end

live\_loop :bar do sample :bd\_haus

sleep 0.5 end

各ライブループを個別に変更して更新できます。そしてすべてちゃんと 動作します。

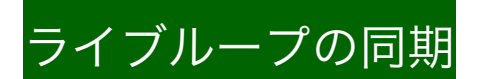

既に気づいているかもしれませんが、ライブループは、以前にみてきた スレッドの cue のメカニズムを使用して自動的に動作します。ライブル ープがループするたびに、それが新しい名前を持つライブループの cue event を生成します。 従って、cue をきっかけに何も停止せずにサウン ドをループに同期させることができます。

この同期のとれたコードを考えてみましょう。

live\_loop :foo do play :e4, release: 0.5 sleep 0.4 end

live\_loop :bar do sample :bd\_haus sleep 1 end

それを停止することなくタイミングを修正して同期することができるか を見てみましょう。まずは、foo ループ内の sleep の要素 1 を 0.5 に変 えてみましょう。

live\_loop :foo do

play :e4, release: 0.5 sleep 0.5 end

live\_loop :bar do sample :bd\_haus

#### sleep 1 end

まだ終了することはできません。調子がまったく合っていないことに気 付くでしょう。これはループがずれているからです。同期するように、 修理していきましょう。

live\_loop :foo do play :e4, release: 0.5 sleep 0.5 end

live\_loop :bar do sync :foo sample :bd\_haus sleep 1 end

うわー、すべてを停止することなくすべてが完璧に同期しました。いま から、ライブループを使用したライブコーディングを始めましょう!

# 10章 不可欠な知識

このセクションではあなたのソニックパイの経験を最大限に活用するために、非常に便利で、実際のところ不可欠な知識を紹介します。

用意した多くのキーボードのショートカットを活用する利点と、作品を 共有する方法、そして Sonic Pi でパフォーマンスするためのいくつかの ヒントを見ていきます。

# 10.1 ショートカットの使用

Sonic Pi はコーディング環境としての楽器です。したがって、あなたが 観客の前でライブ演奏している場合は特に、 ショートカットを使うこと で、はるかに<mark>効率的で自然</mark>に Sonic Pi の演奏を行うことができます。 Sonic Pi の多くの機能は、キーボードを介して制御することができます。 Sonic Pi の演奏や作業により慣れるために、ショートカットをもっと使いこないましょう。

個人的にはブラインドタッチの学習検討をお勧めします。マウスを使う 必要があるときに、動作が遅れ、僕はいつもイライラしてしまいます。 だから、普段からこれらのショートカットのすべてを使っています!

ショートカットを学べば、効果的にキーボードを使用でき、あなたは、 間もなく、プロのようなライブコーディングができるようになるでしょ う。

しかし、一度にすべてを憶えようとしないで、まずはあなたが最も使う ものを試しながら、実践の中で、さらに追加しながら憶えていくとよい でしょう。

### プラットフォームを超えた一貫性

クラリネットを習っているところを想像してみてください。すべてのク ラリネットは、指使いや操作の全てが一貫していることを前提として作 られていますが、もしそうでなかったら、別のクラリネットに乗り換え るには大変な時間を費やしてしまうだろうし、一回だけの制作のために それを使用することについて戸惑ってしまうでしょう。

残念なことに、3 つの主要なオペレーティングシステム (Linux、Mac OS X および Windows の場合)では、カット&ペーストなどの操作のための独自の基準が用意されています。Sonic Pi は、これらの基準に準拠します。しかしながらプラットフォームの基準に対応することよりも、優先事項として、Sonic Pi 内はプラットフォームとして一貫した配置がなされています。これは Raspberry Pi で演奏したり、ショートカットを学ぶ時、Mac や PC に乗り換えても、違和感無く同じように操作できることを意味しています。

## Control と Meta

ー貫性への考え方のひとつにショートカットの命名があります。Sonic Pi において、主要な2つの組み合わせキーを当てはめるために、Control キーと Meta キーを用います。 すべてのプラットフォームでは、Control キーは同じです。しかし、Linux と Windows では、実際の Meta キー は Alt キーで、Mac の Meta メタキーはコマンド#キーです。一貫性の ために、Meta を使いますが、あなたのオペレーティングシステムにお ける適切なキー配置であることを憶えておいてください。

### 短縮

シンプルで読みやすくするため、Control キー+その他のキーは「C-」、 Meta キー+その他のキーは「M-」の略語を使います。例えば、もし Meta キーと'r 'を同時に押さえるショートカットの場合、「M-r」と表 記します。 以下は、有用ないくつかのショートカットです。

### 停止と開始

マウスを使う代わりに、M-r でコードを実行することができます。同様 に、M-s で停止することができます。

## ナビゲーション

ナビゲーションのショートカットを使わないの操作は実にもどかしいで す。そのため、ショートカットを学ぶことに時間を費やすことを強くお 勧めします。マウスやキーボードの矢印キーを手で移動させるより、ブ ラインドタッチを学ぶことで、これらのショートカットをさらに有効に 活用することができます。

文章の先頭に移動するには C-a、文章の末尾に移動するには C-e、1行 上は C-p、1行下がるには C-n、一文字進むには C-f、そして、一文字 戻るには C-b。C-k でカーソルからラインの末尾まで全ての文字を消去 する事ができます。

## コードの整形

コードを自動整形するには M-m を押します。

ヘルプシステム

ヘルプシステムに切り替えるには、M-i を押します。しかし、何かを見 つける場合、もっとはるかに便利なショートカットは、カーソル下の単 語検索し、ドキュメントを表示する C-i です。簡単でしょう!

完全なリストについては、次の 10.2 ショートカット一覧表を見てみましょう。

# 10.2 ショートカット一覧表

以下は、Sonic Pi で利用可能な主なショートカットをまとめたものです。 動機と背景については、セクション 10.1 を参照してください。

## 規定

このリストでは下記の規定に準拠します。 (Windows と Linux の Meta キー は Alt キー 、そして Mac は Cmd キー):

- C-a は Control キーを押さえながら a キー、両方を同時にを押し た後に離す事を意味しています。
- M-r は Meta キーを押さえながら r キー、両方を同時にした後に 離す事を意味しています。
- M-Z は Meta キーを押さえながら Shift キー、そして最後に z キ 一全てを同時に押した後に離す事を意味しています。
- C-M-f は Control キーを押さえながら Meta キー、そして最後に f キー全てを同時に押した後に離す事を意味しています。

## 主なアプリケーションの操作

• M-r - コードを実行

- M-s コードを停止
- M-i ヘルプシステムを表示
- M-p 設定を表示

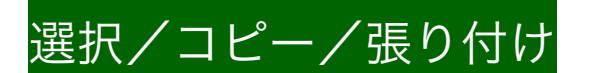

- M-a 全てを選択
- M-c 選択個箇所をコピー
- M-x 選択個箇所をカット
- M-v エディターへ張り付け

## 文字の操作

- M-+ 文字サイズを大きく
- M--- 文字サイズを小さく
- M-m テキストを整形
- C-g エスケープ

# ナビゲーション

- C-a 行の冒頭に移動
- C-e 行の末尾に移動
- C-p-1 行前に移動
- C-n 次行に移動
- C-f 一文字進む
- C-b 一文字戻る
- C-M-f 一単語進む
- C-M-b 一単語戻る
- C-h 前の文字を削除
- C-d 次の文字を削除
- C-I 真ん中へ移動

削除

- C-h 前の文字を削除
- C-d 次の文字を削除

エディタの機能

- C-i カーソル以下の文字を表示
- M-z アンドゥ(行った操作を取り消し、元の状態に戻る)
- M-Z リドゥ(一旦取り消した操作をやり直す)
- C-k カーソルから行の末尾まで全ての文字を消去する

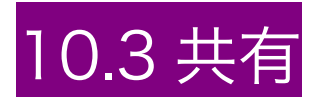

Sonic Pi は、お互いに共有し学習するものです。

いったん、どのように音楽をコード化するかを学んだら、作曲したコードを共有することは電子メールを送信するのと同じくらい簡単なことです。あなたの作品から学び、さらに新しいマッシュアップで部分を使えるように他の人とコードを共有しましょう。

もしあなたの作品を共有するためのよい方法が見当たらなければ、あな たの音楽を <u>SoundCloud</u>へ、そしてコードを <u>GitHub</u>に置くことをお勧 めします。その方法で、あなたの作品は、容易にたくさんの人に届ける ことができるのです。

## コードを GitHub へ

GitHub は、コードを共有し作業するためのサイトです。コードの共有や 共同作業のためにプロの開発者と同じくアーティストも使用しています。 新しい作品のコード(あるいは未完の作品)を共有する最も簡単な方法 は、この GitHub で Gist を作成することです。Gist 機能では、コードを アップロードすることで、簡単に他の人が参照、コピーし共有すること が出来ます。

## 音を SoundCloud へ

作品を共有するもう一つの重要な方法は、音を録音し <u>SoundCloud</u>にア ップロードすることです。作品をアップロードしたら、他のユーザーが コメントしあなたの作品について話し合うことができます。また、トラ ックの詳細にコードを参照するための <u>Gist</u> ヘリンクを貼ることをお勧 めします。

作品を記録するには、ツールバーの Rec ボタンを押すと、すぐに録音を 開始します。もしコードが再生中でなければ、開始するために Run を押 してください。録音が完了したら、点滅している Rec ボタンを押すと、 ファイル名を入力するよう求められます。WAV ファイルとして保存さ れた録音は、無料のソフトウエア(例えば、 Audacity を試してみてく ださい)の任意の設定によって編集したり、MP3 に変換することができ ます。

## 希望

私はみなさんが作品を共有し、Sonic Pi での新しいトリックや動きをお 互いに教えあってもらえることを心から願っています。あなたが何を魅 せてくれるか本当に楽しみにしています。

# 10.4パフォーマンス

Sonic Pi の中で最もエキサイティングな側面の一つは、楽器としてコー ドを使うことができるということです。これは、コードをライブで書き 込むことが、音楽を演奏する新しい方法とみなすことができることを意 味します。

我々は、これをライブコーディングと呼んでいます。

### 画面を表示しよう

コードをライブするとき、観客にあなたの操作画面を表示することをお 勧めします。そうでなければ、ギターを指や弦を隠しながら演奏するよ うなものです。私は家で練習するときには、Raspberry Pi と小型プロジェ クターでリビングルームの壁に投影しています。自分のテレビや学校や 職場のプロジェクターを使ってみましょう。挑戦してみてください、と ても楽しいですよ。

## バンドを結成しよう

絶対に1人で遊ばないでください - ライブコーディングバンドを結成 しましょう!他の人とのセッションはとても楽しいものです。一人はビ ートを担当し、他の BGM や環境音など、どんな面白い音の組み合わせ がつくれるか一緒に試しましょう。

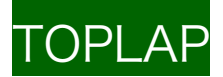

ライブコーディングは新しいものではありません。一部の人々は、自ら 構築した特別なシステムを使用して、ここ数年でライブコーディングに 取り組んできました。他のライブコーダーやシステムについての詳細を 知るには TOPLAP という絶好の場所があります。

## Algorave

ライブコーディングの世界を探求するためのもう一つの偉大な情報があ るのは <u>Algorave</u>です。ここでは、クラブシーンでのライブコーディン グに特化した情報を見つけることができます。

# 11章 Minecraft Pi(マインクラフトパイ)

Sonic Pi は現在、 Minecraft Pi と対話するためのシンプルな API をサ ポートしています。Minecraft の特別版は、Raspberry Pi の Linux ベ ースのオペレーティングシステム Raspbian にデフォルトでインストー ルされています。

## <u>ライ</u>ブラリは不要

Minecraft Pi は、とっても簡単に扱えるよう設計されています。必要な ことは、Minecraft Pi を起動して世界を創造するだけです。その後、play や synth を扱うように mc\_\*関数を自由に使います。何かのライブラリ をインストールしたり、インポートする必要はありません。箱から出し て動かしてみましょう。

## 自動接続

The Minecraft Pi API は Minecraft Pi アプリケーションへの接続を可 能にします。あなたは何も心配をしなくてもよいということです。 Minecraft Pi を起動せずに、Minecraft Pi API を使おうとした場合には、 Sonic Pi はこれを丁寧に教えてくれます。同様に、live\_loop を実行する 一方で、もしも、Minecraft Pi を閉じてしまっても、live\_loop の接続 を停止し、接続できてないことを丁寧に伝えてくれます。再接続するた めに、再び Minecraft Pi を起動して、Sonic Pi が自動検出して、再接 続を試みます。

## ライブコーディングのデザイン

Minecraft Pi API は live\_loop 内でシームレスに動作するように設計さ れています。これは、Sonic Pi の音に変更を加え、Minecraft Pi の世界 の変更と同期させることが可能であることを意味します。インスタント な Minecraft ベースのミュージックビデオです! Minecraft Pi はアル ファ版のソフトウェアであり、わずかに不安定であることに注意してく ださい。何か問題が発生した場合は、単純に Minecraft Pi を再起動し、 以前と同様に作業を続けましょう。Sonic Pi の自動接続機能が対応しま す。

## Raspberry Pi 2.0 が必要

Sonic Pi と Minecraft の両方を同時に実行したい場合、特に Sonic Jam Pi のサウンド機能を使用したい場合は Raspberry Pi 2.0 を使用することをお勧めします。

# API サポート

現段階では、Sonic Jam Pi は、次のセクション 11.1 から詳述されてい る基本ブロックとプレイヤーの操作をサポートしています。 世界の中の プレイヤーの相互作用で発せられるイベントのコールバックのサポート は、 将来的なリリースバージョンで予定されています。

# 11.1 Minecraft Pi API の基礎

Sonic Pi は現在、下記の Minecraft Pi の基本インタラクションをサポートしています:

- チャットメッセージの表示
- ・ ユーザーの位置設定
- ・ ユーザーの位置情報の取得
- ・ 指定した座標にブロックタイプを設定
- ・ 指定した座標のブロック タイプを取得

これら、それぞれを順番に見てみましょう。

## チャットメッセージの表示

それでは Sonic Pi での Minecraft Pi の制御が、どれだけ簡単か見てみ ましょう。まずはじめに Minecraft Pi と Sonic Pi が同時に起動して いるかを確認し、 Minecraft の世界に入ることが出来ることを確認し てください。

新しい Sonic Pi のワークスペースで、次のコードを入力してください:

mc\_message "Hello from Sonic Jam Pi"

Run ボタンを押すと、Minecraft ウィンドウにあなたのメッセージが表示されます。おめでとう、あなたは最初の Minecraft コードを書きました!簡単でしたね。

### ユーザーの位置の設定

これから、小さな魔法を試してみましょう。どこかに瞬間移動してみま しょう!以下を試してください。

#### mc\_teleport 50, 50, 50

Run を押すとボーン!新しい場所へあなたの座標が移動しました。たい ていは、乾燥した土地、または水に落ちたか、空中のどこかでしょう。 50, 50, 50、これらの数字は何でしょう?これらは瞬間移動しようとして いる場所の座標です。Minecraft をプログラムするにあたり、座標がど のように動作するのか、本当に重要であるので、短い時間でみていきま しょう。

#### 座標

いくつかの宝の場所が、大きな X 印でマーキングされた海賊の地図を想像してみてください。X の正確な位置は、左から右へ向かってどれくらい離れているか、下から上へ向かってどのくらい離れているか、この二つの数字で記述することができます。例えば、横へ 10cm、上に 8cm。これら2つの数字 10 と 8 が座標です。他に隠された宝物の在処も別の2つの数字で容易に記述できることが想像できますね。おそらく、2つ横切り、9 つ上には大きな金脈がありそうです…

さて、 Minecraft の中では 2 つの数字では十分ではありません。また、 私たちがどれだけ高い所にいるのかを知る必要があります。したがって、 3 つの数字が必要になります。

- どのくらい右端から、左へ x
- どのくらい手前から世界の奥へ z
- どのくらい高くあがったか-y

通常、 x, y, z でこれらの座標を記述します。

#### 現在の座標を知る

座標を使って遊んでみましょう。Minecraft のマップで素敵な場所に移 動した後、 Sonic Pi に切り替え、次を入力してください:

#### puts mc\_location

Run ボタンを押すと、ログ画面に、現在位置の座標が表示されます。それらを書き留め、前方に移動して再び挑戦してください。座標がどのように変化するかに注目しましょう!

これを正確に繰り返す練習をお勧めします。座標移動を繰り返して、ビットの世界を移動しましょう。座標がどのように変化するか感触を得られるまで、これを行いましょう。これを調整する方法が理解できれば、 Minecraft の API を使用したプログラミングはほぼ完了します。

#### さあ、構築しましょう。

現在位置をどのように知り、座標を利用して瞬間移動する方法を知って いるあなたは、Minecraft内に、コードでなにかを構築し始めるための 必要な道具をすべて持っています。座標 40, 50, 60 にガラスのブロック を作りたかったら、それはとっても簡単ですね:

mc\_set\_block :glass, 40, 50, 60

ハハ、本当に簡単でしたね。あなた handywork を表示するには ちょっ と近くに瞬間移動してみましょう:

#### mc\_teleport 35, 50, 60

振り向くと、あなたのガラスのブロックが表示されるはずです!それを ダイヤモンドに変更してみましょう:

#### mc\_set\_block :diamond, 40, 50, 60

もし正しい方角で見れば、それがあなたの目の前で変更される可能性が あります! これはエキサイティングな何かの始まりです…

#### ブロックを調べる

少し複雑なことに移る前に、もう一つお伝えします。座標の集合を与え、 特定のブロックの種類が何であるかを Minecraft に訪ねることができま す。 では、先ほど作成したダイヤモンドブロックでそれを試してみましょう:

#### puts mc\_get\_block 40, 50, 60

イェイ! それは :diamond(ダイヤモンド) ですね。ガラスに戻して、 も う一度尋ねてみましょう。:glass を示しましたか?信じています(^o^)

#### 使用可能なブロックタイプ

Minecraft Pi コーディングへ暴れに行く前に、利用可能な ブロックタ イプの便利なリストを示します:

| 空気        |
|-----------|
| 石         |
| 草         |
| 汚れ        |
| 石畳        |
| 木の板       |
| 苗木        |
| 岩盤        |
| 水流        |
| 水         |
| 静止した水     |
| 溶岩流       |
| 溶岩        |
| 固まった溶岩    |
| 砂         |
| 砂利        |
| 金の鉱石      |
| 鉄鉱石       |
| 石炭鉱石      |
| 木材        |
| 葉         |
| ガラス       |
| ラピス       |
| ラピスラズリブロッ |
|           |

ク

| :sandstone         | 砂岩          |
|--------------------|-------------|
| :bed               | ベッド         |
| :cobweb            | クモの巣        |
| :grass_tall        | 背の高い草       |
| :flower_yellow     | 黄色い花        |
| :flower_cyan       | シアン色の花      |
| :mushroom_brown    | 茶色いキノコ      |
| :mushroom_red      | 赤いキノコ       |
| :gold_block        | 金のブロック      |
| :gold              | 金           |
| :iron_block        | 鉄のブロック      |
| :iron              | 鉄           |
| :stone_slab_double | 石板(ダブル)     |
| :stone_slab        | 石板          |
| :brick             | レンガ         |
| :brick_block       | レンガブロック     |
| :tnt               |             |
| :bookshelf         | 本棚          |
| :moss_stone        | 苔石          |
| :obsidian          | 黒曜石         |
| :torch             | トーチ         |
| :fire              | 火           |
| :stairs_wood       | 木の階段        |
| :chest             | チェスト        |
| :diamond_ore       | ダイアモンドの鉱石   |
| :diamond_block     | ダイアモンドのブロック |
| :diamond           | ダイアモンド      |
| :crafting_table    | 作業テーブル      |
| :farmland          | 農地          |
| :furnace_inactive  | 廃炉          |
| :furnace_active    | 炉           |
| :door_wood         | 木のドア        |
| Joddor             |             |
| ladder             | はしご         |

| :door_iron           | 鉄のドア      |
|----------------------|-----------|
| :redstone_ore        | レッドストーン鉱石 |
| :snow                | 雪         |
| :ice                 | 氷         |
| :snow_block          | 雪のブロック    |
| :cactus              | サボテン      |
| :clay                | 粘土        |
| :sugar_cane          | サトウキビ     |
| :fence               | フェンズ      |
| :glowstone_block     | 光る石のブロック  |
| :bedrock_invisible   | 目に見えない岩盤  |
| :stone_brick         | 石レンガ      |
| :glass_pane          | ガラス板      |
| :melon               | メロン       |
| :fence_gate          | フェンスゲート   |
| :glowing_obsidian    | 輝く黒曜石     |
| :nether_reactor_core | 原子炉コア     |
|                      |           |

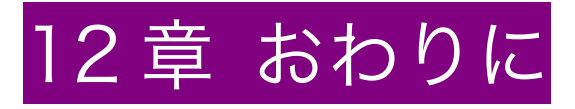

これで Sonic Pi 入門のチュートリアルを終了します。何かを学べたので はないでしょうか。すべてを理解していなくても、心配は無用です。と にかく時間を使って演奏し楽しんでください。質問があれば、気軽にチ ュートリアルを読み直してみてください。

もし、チュートリアルでカバーされていない疑問がある場合は、<u>Sonic Pi</u> <u>forums</u>を開き、質問をしてください。そこでは、誰かが親身に手を貸 してくれるでしょう。

最後に、このヘルプシステムの他の部分をより深くチェックすることを お勧めします。このチュートリアルではカバーしていない機能がいくつ もあるので、新たな発見が待っているでしょう。 遊んで、楽しんで、コードを共有して、そしてスクリーンを見せながら 友人のために演奏してしてください。そして、思い出してください。

間違いはない、あるのはただ可能性だけ

Sam Aaron